# PROCESSO DI REGISTRAZIONE E RINNOVO PEC SU IMPRESA SEMPLICE PER ASSOCIAZIONI DI CATEGORIA

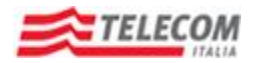

Impresa Semplice

### Step 1.1: Processo di Registrazione su Impresa Semplice per Associati di Categoria

A tutti gli associati di Categoria (160k), nel mese di dicembre 2013 è stata inviata una email PEC che ricorda la prossima scadenza della gratuità al 31/12/2013. Successivamente a questa, nel mese di Gennaio 2014 l'Associato riceverà una ulteriore PEC riportante tutte le istruzioni operative per il rinnovo da effettuarsi sul portale Impresa Semplice di Telecom Italia.

Il testo è riportato sotto:

Gentile Associato,

il 31 dicembre 2013 è scaduto il periodo di gratuità promozionale della casella di Posta Elettronica Certificata, come previsto dall'Accordo in essere con la Tua Associazione.

Il rinnovo del servizio potrà essere effettuato a partire dal 10 gennaio 2014 ed entro 30 giorni dal ricevimento della presente, con un importo annuale pari a 9 € + IVA. Il rinnovo del servizio di PEC avrà validità per 12 mesi a partire dalla data del pagamento.

*Per effettuare il rinnovo vai a <u>https://191.impresasemplice.it/isauthweb/registrazionepec.action</u>, dove ti sarà chiesto di inserire il Codice Fiscale della tua Azienda a cui è intestata la presente PEC.* 

Inoltre, se sei già registrato al portale Impresa Semplice, dovrai inserire le tue credenziali e selezionare la casella PEC che intendi rinnovare. Se non sei ancora registrato al sito Impresa Semplice, ti sarà chiesto di completare/confermare i dati di registrazione per effettuare il rinnovo.

Durante la fase di Registrazione, ti sarà richiesto di inserire un numero di telefono mobile. Tale numero è necessario <u>esclusivamente</u> ai fini dell'identificazione e non sarà utilizzato per contatti di natura commerciale.

Le modalità di pagamento che puoi selezionare sono:

- Addebito su conto Telecom Italia (se alla tua Azienda risulta intestata almeno una linea fissa TI). L'importo di 9 € + IVA sarà evidenziato, in unica soluzione, sulla prossima bolletta telefonica relativa alla linea di addebito scelta.
- 2. Addebito su Carta di Credito (Visa, Visa Electron, MasterCard, Maestro, Diners Club e American Express) o sui circuiti PostePay e PayPal del medesimo importo di 9 € + IVA.

Per ulteriori informazioni puoi fare riferimento al Numero Verde 800.862.822 (dal lunedì al venerdì ore 8 – 20) e al sito www.impresasemplice.it sul quale è disponibile una guida operativa a supporto.

IMPORTANTE: se NON intendi rinnovare la casella PEC attivata, ti raccomandiamo di salvare sul tuo PC i messaggi PEC inviati/ricevuti presenti sulla tua casella. Al termine del periodo di validità del rinnovo, la casella PEC sarà cessata e i messaggi NON saranno più recuperabili.

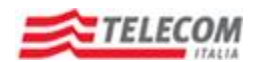

All'interno della email il Cliente/Associato troverà l'indirizzo internet a cui collegarsi per effettuare il rinnovo: https://191.impresasemplice.it/isauthweb/registrazionepec.action a cui corrisponde la pagina di registrazione su Impresa Semplice (vedi sotto) sulla quale l'Associato dovrà digitare il Codice Fiscale dell'Azienda con il quale ha attivato la PEC in precedenza sul sito dell'Associazione. Per sicurezza è anche richiesto di inserire il codice "captcha" visualizzato sullo schermo (nell'esempio riportato sotto il codice randomico è FTMRIU).

Per gli Associati già in possesso delle credenziali di registrazione su Impresa Semplice, il portale riconosce il Codice Fiscale digitato e avvisa della possibilità di procedere nel rinnovo inserendo userid e password già in possesso dell'Associato. Qualora fossero smarrite o non recuperabili, è possibile ricostruirle utilizzando la procedura a disposizione sul sito (recupero userid e recupero password).

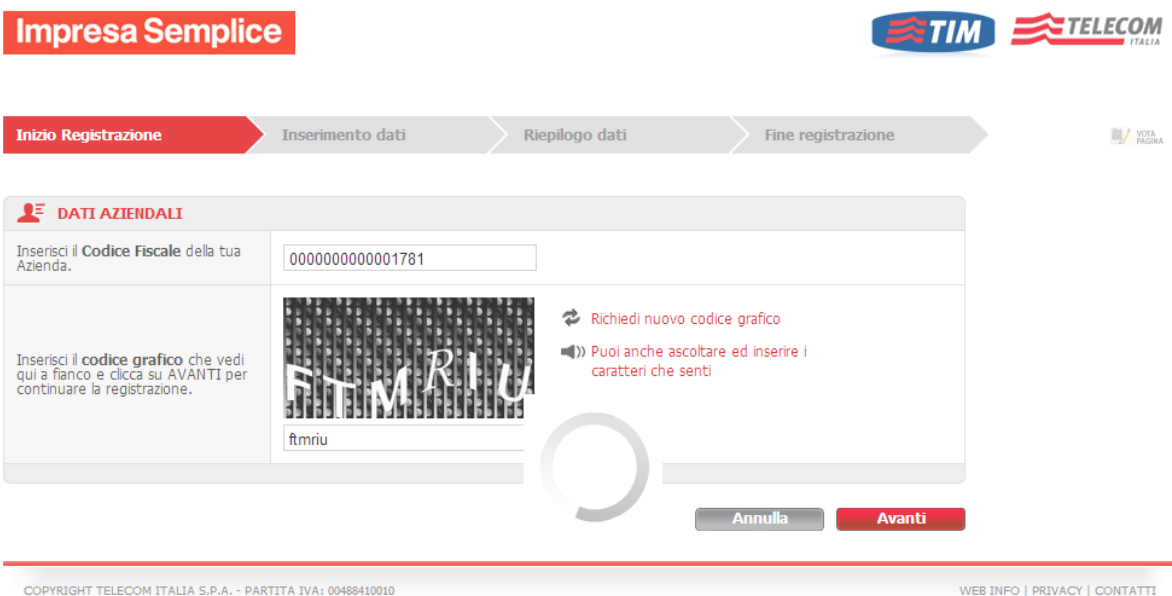

COPYRIGHT TELECOM ITALIA S.P.A. - PARTITA IVA: 00488410010

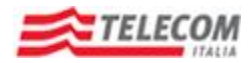

#### Step 1.2: Inserimento dati personali

Nella pagina successiva, la procedura propone a video i dati disponibili sugli archivi in base a quanto inserito in fase di attivazione della Pec e, per completare la registrazione, è richiesto il completamento dei dati di cui sotto e in particolare quelli evidenziati con l'asterisco.

| Impresa Semplic                                                     | e                                   |                |                    | M STELECOM |
|---------------------------------------------------------------------|-------------------------------------|----------------|--------------------|------------|
| Inizio Regivitzazione                                               | Inserimento dati                    | Riepilogo dati | Time registrations | N m.       |
| regil ora la tua Usiername e la tua Pa                              | savord ed insensci i dati richiest. |                |                    |            |
| 1 Dati d'accesso                                                    |                                     |                |                    |            |
| Username*                                                           | prova2013                           |                |                    |            |
| Password*                                                           | prevapreva                          |                |                    |            |
| Conferma Password*                                                  | provaprova                          |                |                    |            |
|                                                                     |                                     |                |                    |            |
| 🗜 Dati azienda                                                      |                                     |                |                    |            |
| Codice Fiscale                                                      | 0000000000001782                    |                |                    |            |
| Ragione sociale                                                     | POLIZZED"AUOKZO SAS                 |                |                    |            |
|                                                                     |                                     |                |                    |            |
| 🛓 Dati personali                                                    |                                     |                |                    |            |
| Il seguenti dati saranno utilizzati per c                           | ontattarti in caso di necessità.    |                |                    |            |
| Nome"                                                               | FRANCO                              |                |                    |            |
| Cognome*                                                            | D'ALONZO                            |                |                    |            |
| Recapito telefonico cellulare*                                      | 3357687427                          |                |                    |            |
| E-mail*                                                             | 4                                   | -              |                    |            |
| Accetto le Condizioni Generali di<br>Servizo.* <mark>Dettadi</mark> | 2                                   |                |                    |            |
| Vyoi sempre lessere appiornato sulle<br>utorne offertæ?" Dettalo    | ● SI CINo                           |                |                    |            |
|                                                                     |                                     |                |                    |            |
| campio obbligatorio                                                 |                                     |                | Avents Aventi      |            |

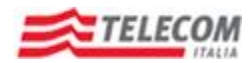

#### Step 1.3: Verifica codice inviato via mail

Per completare la registrazione, Impresa Semplice invia un codice via email all'indirizzo indicato sulla pagina di registrazione. Tale codice deve essere inserito nell'apposito campo (riportato in basso).

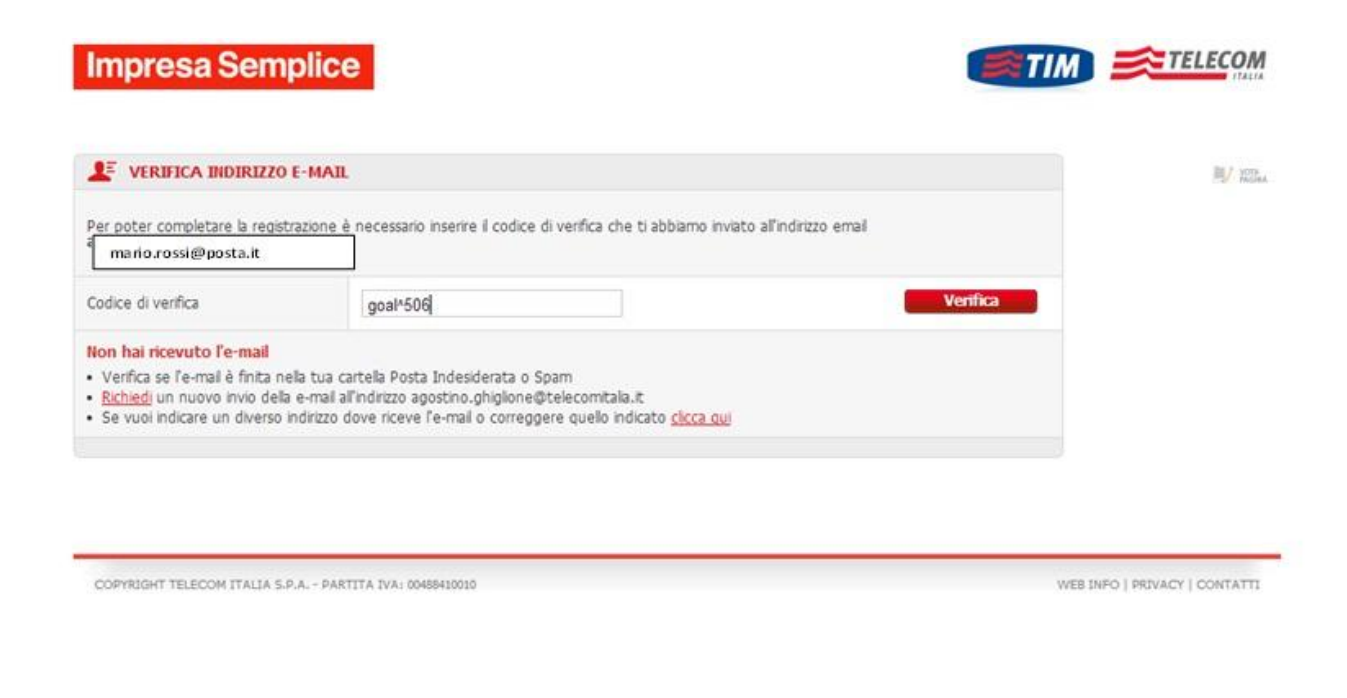

#### Step 1.4: Accesso area clienti - conferma codice inviato su nº telefonico inserito durante la registrazione

Impresa Semplice chiede di verificare e confermare il numero di cellulare indicato in fase di registrazione, digitando il codice inviato via sms nell'apposito campo.

| Cassmack<br>Descriptions                                            | Nome (PRANDS                                                                                                    |                                                                                                |                                                                                                    |                                                                 |
|---------------------------------------------------------------------|----------------------------------------------------------------------------------------------------|------------------------------------------------------------------------------------------------|----------------------------------------------------------------------------------------------------|-----------------------------------------------------------------|
|                                                                     |                                                                                                    |                                                                                                | 100                                                                                                    | * PROFILO AZIENDALE                                             |
| VORFICA<br>Astronomical<br>Constantion                              | presa Semplice                                                                                                    |                                                                                                |                                                                                                    | •                                                               |
| CONSULTA<br>dire<br>to the sector of the<br>constant of the<br>code | sumentare la sicurezza del tuo accour<br>gistrazione.<br>biamo appena inviato al numero 3351<br>ica il pulsante conferma. Se non hai rice<br>ce", | nt, ti chiedamo di venificare il<br>contenti di venifica<br>evuto il codice, richiedine uno nu | i numero di cellulare da te ind<br>a. Inseriscio, per favore, nell'app<br>zovo utilizzando l'apposito pulsan | kato in fase<br>posito campo<br>ite Telucivo<br>Con<br>craticon |
|                                                                     | aedo!252                                                                                                    | Confr                                                                                          | erma Huovo                                                                                                   | Codice Preseta una chiamata                                     |
|                                                                     | E-BILL E-<br>tuo tathco drettamente me<br>nal web                                                                                                 | BUSINESS 101<br>concerne utilizzario al<br>diotiguarda la<br>cognida -                         | Anna Canna<br>BUSINESS<br>Shota escarce la gaida ar<br>servizi dels tria Anna<br>Clienti                     | Hai sottoscritto urrefterta<br>che coltiene il<br>dominio.it?   |

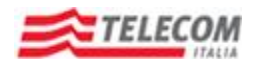

Importante: il numero di cellulare richiesto serve esclusivamente per l'invio del codice di conferma e NON è utilizzato per successivi contatti commerciali o di altra natura.

### Step 2: Accesso sezione "GESTISCI", "Servizi"

Completata la fase di Registrazione, l'Associato "atterra" sula pagina di Benvenuto di Impresa Semplice, sulla quale deve selezionare, sulla spalla sinistra, il box GESTISCI Servizi.

| presa Sempl                           | ice II bra                                                                                                    | accio destro che f                                                                                           | a per me.                                                                                           |                                                                                                    |
|---------------------------------------|----------------------------------------------------------------------------------------------------|----------------------------------------------------------------------------------------------------|----------------------------------------------------------------------------------------------------|----------------------------------------------------------------------------------------------------|
| MODIFICA                              | Buongiorno FRAN                                                                                                   | со                                                                                                    | VOTA LA PA                                                                                          |                                                                                                    |
| dati personali<br>e aziendali         | Dettaglio dati personali                                                                                          | Servizi p                                                                                                    | er il fisso                                                                                         | FRANCO D'ALONZO                                                                                                    |
| GESTISCI<br>linee telefoniche         | Nome FRANCO                                                                                                    | Evoluzione                                                                                                   | e Ufficio                                                                                           | Modifica dati personali     [Log     PROFILO AZIENDALE                                                                                        |
| o servizi<br>zi →                     | Cognome D'ALONZO                                                                                                  | Portale TI                                                                                                   | JconTI                                                                                              | POLIZZI D'ALONZO SAS<br>CF: 00000000001781                                                                                                    |
| fatture, report<br>e consumi          | 3357687427                                                                                                    | Soluzioni<br>Certific@                                                                                       | Π                                                                                                   |                                                                                                    |
| CONSULTA<br>le tue pratiche<br>online | agostino.ghiglione@tele                                                                                           | ecomitalia.it<br>Visualizz                                                                                   | tue Richieste<br>a tutti i servizi                                                                  | <ul> <li>Parla con<br/>un operatore!</li> <li>Il servizio è gratuito.</li> </ul>                                                              |
|                                       | Attiva il servizio<br>E-BILL<br>Attiva il servizio e consulta il<br>tuo traffico direttamente<br>sulves<br>scenri | Servizio Clienti<br>BUSINESS 191<br>Scopri come utilizzario al<br>neglio!Guarda la<br>rideoguida »<br>guarda | Area Clienti<br>BUSINES<br>Sfogla e scarica la guida<br>servizi dela tua Area<br>Clienti<br>SFOGLIA | Prenota una chiamata     Chiamaci subito     Chiamaci subito     Hai sottoscritto un'offerta     al     dominio.it?     AttroAco supro ontene |
|                                       | L'elenco telefonico<br>diventa un e-book<br>Scopri il nuovo modo<br>di consultare gli elenchi                     |                                                                                                    | Nuova App<br>Impresa Semplice                                                                       |                                                                                                    |

COPYRIGHT 2010 TELECOM ITALIA S.P.A. - PARTITA IVA: 00488410010

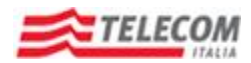

## Step 2.1: Selezione casella Pec che si vuole rinnovare

L'Associato visualizza e seleziona la casella per effettuare il rinnovo e preme su Conferma.

| npresa Semplice                                                           | Il braccio destro che                                                                                                    | e fa per me.                      |           |                                                                                                    |
|---------------------------------------------------------------------------|----------------------------------------------------------------------------------------------------|-----------------------------------|-----------|----------------------------------------------------------------------------------------------------|
| dati personali<br>e aziendali                                             | linnova Casella di Pos                                                                                                    | ta                                |           | 191 AREA CLIENTI<br>BUSINESS                                                                                            |
| CAS<br>VIZI VERIFICA                                                      | iste sono le tue caselle di posta certificata attive.<br>ziona quella che vuoi rinnovare.<br>ELLE DI POSTA ATTIVE<br>zisas@ticertifica.it | DATA<br>ATTIVAZIONE<br>16/11/2011 | SELEZIONA | FRANCO D'ALONZO<br>Modifica dati personali [Logou<br>• PROFILO AZTENDALE<br>POLIZZI D'ALONZO SAS<br>CF: 000000000001781 |
| fatture, report     e consumi     CONSULTA     le tue pratiche     online |                                                                                                    | ANNULLA C                         | ONFERMA   | Parla con<br>un operatore!<br>Il servizio è gratuito.                                                                   |
|                                                                           |                                                                                                    |                                   |           | Hai sottoscritto un'offerta<br>che contiene il<br>dominio.it?                                                           |

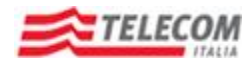

# Step 3: Processo d'acquisto Pec per Associazioni

La pagina sotto visualizza la casella Pec che l'Associato ha confermato di voler rinnovare, indicando il prezzo per il rinnovo fissato a 9 €/anno (iva esclusa). Alla pressione del tasto Prosegui, appare la pagina successiva.

| Benvenuto                                                                                                    | Dati attivazione                                             | Dati pagamento e opzioni                                       | Riepilogo ordine        |  |
|----------------------------------------------------------------------------------------------------|--------------------------------------------------------------|----------------------------------------------------------------|-------------------------|--|
| E IL TUO ORDINE : RINN                                                                                          | IOVO CERTIFIC@                                               |                                                                |                         |  |
| E DATI PRELIMINARI                                                                                              |                                                              |                                                                |                         |  |
| i seguito la/le casella/e di pr<br>osto rinnovo abbonamento r                                                   | osta che hai chiesto di rinno<br>annuo per casella9€(tutti i | ovare<br>i prezzi sono IVA escl. )                             |                         |  |
| polizzisas@ticertifica.it                                                                                       |                                                              | Costo TOTALE rinnovo abt<br>9€<br>(tutti i prezzi sono IVA esc | oonamento annuo<br>I. ) |  |
|                                                                                                    |                                                              |                                                                |                         |  |
| The second second second second second second second second second second second second second second second se |                                                              | 220000000000000000000000000000000000000                        | BROMEOUR                |  |

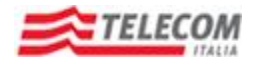

## Step 3.1: Dati attivazione

In questa pagina l'Associato deve inserire i dati del Rappresentante Legale della sua Azienda al quale la Pec sarà intestata.

|                                             | 0.000 840   |             | And ballmanes o thru    | 14                              | weekingto beavie |                   |  |
|---------------------------------------------|-------------|-------------|-------------------------|---------------------------------|------------------|-------------------|--|
| LE IL TUO ORDINE : RIN                      | NOVO CERTIF | ice.        |                         |                                 |                  | Reploye certil    |  |
| EF I TUOI DATI                              |             |             |                         |                                 |                  | Remote California |  |
| lagione sociale:                            |             |             | Identificativo fiscale: |                                 |                  | 9€                |  |
| Ngione sociale                              |             |             | 000000000001781         | Numero caselle da renovare<br>1 |                  |                   |  |
| lone                                        |             |             |                         | Cognome                         |                  |                   |  |
| RANCO                                       |             |             | D'ALONZO                |                                 |                  | Sector In         |  |
| (mail:                                      |             |             |                         |                                 |                  |                   |  |
| gootna ghigliane@balaconital                | 44          |             |                         |                                 |                  |                   |  |
| DATI ATTIVAZIONE                            |             |             |                         |                                 |                  |                   |  |
| Recapito talefonico (*)<br>1510 o celtulare |             | 336768      | 17427                   |                                 |                  |                   |  |
| CATI DEL RAPPRESE                           | NTANTE LEG  | ALE         |                         |                                 |                  |                   |  |
| Kome (*)                                    |             |             | Cognome (*)             |                                 |                  |                   |  |
| nario                                       |             |             | rossi                   |                                 |                  |                   |  |
|                                             | Pro         | wincia ("): | Comune (1):             |                                 | CAP (1):         |                   |  |
| ndirizzo (*):                               |             |             |                         |                                 | 1000 100         |                   |  |
| ndirizzo (*):<br>1a Roma                    | A           |             | ACQUETERME              |                                 | 10011            |                   |  |

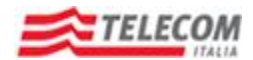

#### Step 3.2 Dati pagamento e opzioni

L'Azienda Associata indica la modalità di pagamento desiderata. Se è già cliente Telecom Italia in possesso di una linea di fatturazione FISSA, può richiedere l'addebito del rinnovo sul Conto Telefonico di una linea fissa a sua scelta, altrimenti pagherà con la Carta di Credito. Al termine della procedura d'acquisto, l'Associato riceverà una email di conferma rinnovo sulla casella email indicata nella pagina di registrazione e una PEC sulla casella per la quale ha effettuato il rinnovo.

| Dentagino                                                       | 090     | ANY ALCONE              | Cantos                            | panento e opcioni       | Alep                      | iede oraini              |                                  |
|-----------------------------------------------------------------|---------|-------------------------|-----------------------------------|-------------------------|---------------------------|--------------------------|----------------------------------|
| EF IL TUO ORDINE : RINNO                                        | VO CER  | TIFICE                  |                                   |                         |                           |                          | Replace cest                     |
| DATI PAGAMENTO E OF                                             | 2018    |                         |                                   |                         |                           |                          | name to can be to                |
| Insertaci e conferma il codice d<br>De corè i tolca durencoint? | promozi | one                     |                                   |                         | CONTRACTOR                | INA CODICE               | 9€<br>Numero caselle da romovare |
| Silerimento commerciale                                         |         | Ful control             | eciale                            |                         |                           | TOTALE Rinnovs annuale : |                                  |
| Modalità di pagamento (*)                                       |         |                         | American                          | Express 💽               | 9€<br>Notable 6 Pagaments |                          |                                  |
| Semilion   🔤 🔚                                                  |         | • 2                     |                                   |                         |                           |                          | American Express                 |
| Nome titolare Carta ("):                                        |         | Cognome                 | Stolare Carts (*)                 | Promotion in corte      |                           |                          |                                  |
| FRANCO                                                          |         |                         | D'ALONZO                          |                         |                           |                          |                                  |
| kamero Carta (*): Data acader                                   |         |                         | (rem/aa)): Codice di controllo (% |                         |                           |                          |                                  |
|                                                                 |         | 01 . 13 .               |                                   |                         |                           |                          |                                  |
|                                                                 |         |                         | (*) 5                             | campi contrassegnati da | Atterisco o               | oro obbligate            |                                  |
| INDIRIZZO PER RECAPI                                            | TO CON  | TO TELECOM              |                                   |                         |                           |                          |                                  |
| Ragione sociale:                                                |         | Identificativo fiscale: |                                   |                         |                           |                          |                                  |
| Rgione sociale                                                  |         |                         | 00000000001781                    |                         |                           |                          |                                  |
| Cognome:                                                        |         |                         | None                              |                         |                           |                          |                                  |
| FRANCO                                                          |         |                         | D'ALON20                          | DALON20                 |                           |                          |                                  |
| wdielzza o N° civico (*)                                        | Pa      | vincia (*)              |                                   | Conturne (*):           |                           | CAP (3)                  |                                  |
|                                                                 | 1 1 1   | cegir                   |                                   | Scegli                  | ( <b>•</b> )              | Scept 4                  |                                  |

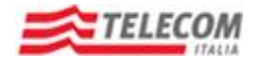